## **MSDS web search instructions**

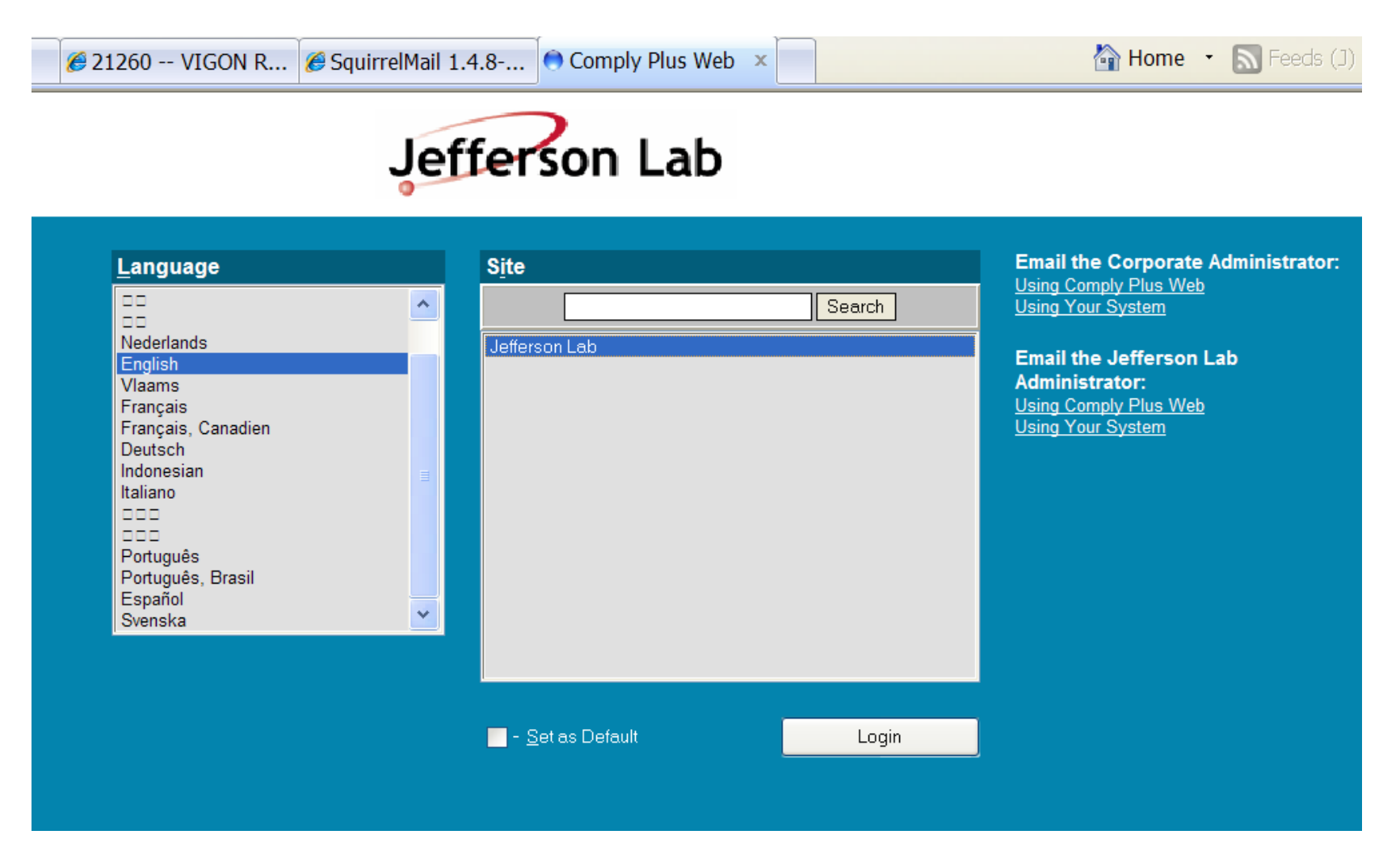

Highlight Jefferson Lab and click "LOGIN"

| 🖉 http://jlat                    | o.complyplu               | s.com/search/default.asp - W                        | indows Internet Explorer                                                            |
|----------------------------------|---------------------------|-----------------------------------------------------|-------------------------------------------------------------------------------------|
| 🚱 🕞 👻 🕒 htt                      | tp://jlab.complyplu       | s.com/search/default.asp                            |                                                                                     |
| File Edit View<br>�aConvert → ゐS | Favorites Tools<br>Select | Help 🔤 👻 Newport News, VA (23606                    | 5) ▼ 🏶 35° F Sunny 🖗 29° F 🐄 39° F Weekend 10-I                                     |
| 🔶 🚓 📰 • 🍘                        | Online-MSDS               | 🏉 21260 VIGON R 🌈 SquirrelMail 1                    | .4.8 🔿 http://jlab.comp ×                                                           |
|                                  | phin Comply Plus          | Jefferson Lab                                       | Comply Plus <sup>®</sup> Web v2.9.6<br>Global Site Viewing Station<br>Jefferson Lab |
| <b>S</b>                         |                           |                                                     | 🖹 🗇 🛃                                                                               |
| MSDS Searc                       | ch Center                 | Search Templates                                    | Universal Product Search                                                            |
| Advanced S                       | Search                    | Assign Product Categories                           | Browse Products at a Location                                                       |
| Common Name:                     | acetone                   |                                                     | Match ALL supplied criteria                                                         |
| Manufacturer:                    |                           |                                                     | Match ANY supplied criteria                                                         |
| Locations                        |                           |                                                     |                                                                                     |
|                                  |                           |                                                     | Search Clear                                                                        |
|                                  |                           |                                                     |                                                                                     |
|                                  | _                         | Hosted as Jefferson Labs.                           |                                                                                     |
|                                  | Ci                        | omply Plus® Copyright © IHS Inc, 1999-2011. All Rig | hts Reserved.                                                                       |
|                                  |                           |                                                     |                                                                                     |

Type common name (i.e. chemical name) or manufacturer name in the search box and click "SEARCH"

|                                                    | ts - W         | ndows Internet Explorer                             |                     |                      |                                    |                         |
|----------------------------------------------------|----------------|-----------------------------------------------------|---------------------|----------------------|------------------------------------|-------------------------|
| G → ●http://                                       | jlab.comp      | yplus.com/search/results.asp                        |                     |                      |                                    |                         |
| File Edit View Fav<br>☜Convert <del>-</del> ☎Selec | orites To<br>t | ools Help 🚾 🔻 Newport News,                         | s, VA (23606) ▼ 🎑 🥸 | 5° F Sunny 🖓 29° F 🔫 | ∛39° F Weekend                     | 10-Dav 💘 🕶 🛋 ▾ Get wea  |
| 🚖 🕸 😫 🗸 🍘 Onl                                      | line-MSDS      | 🏈 21260 VIGON R 🏈 So                                | quirrelMail 1.4.8   | http://jlab.comply   | Search Results                     | × Home •                |
|                                                    |                |                                                     |                     |                      |                                    |                         |
| Info                                               |                | Common Name                                         |                     |                      | Manufa                             | octurer                 |
| Info<br>🖏                                          | Q,             | Common Name<br>ACETONE                              |                     |                      | Manufa<br>MALLIN                   | octurer<br>CKRODT BAKER |
| Info<br>🎨                                          | <b>a</b>       | Common Name<br>ACETONE<br>ACETONE                   |                     |                      | Manufa<br>MALLIN<br>PARKS          | CKRODT BAKER            |
| Info<br>🎨<br>🖏                                     | 0° 0°          | Common Name<br>ACETONE<br>ACETONE<br>KRYLON ACETONE |                     |                      | Manufa<br>MALLIN<br>PARKS<br>SHERW | CKRODT BAKER            |

A list of chemicals at JLab will appear on screen.

Click on Common name to view the MSDS.

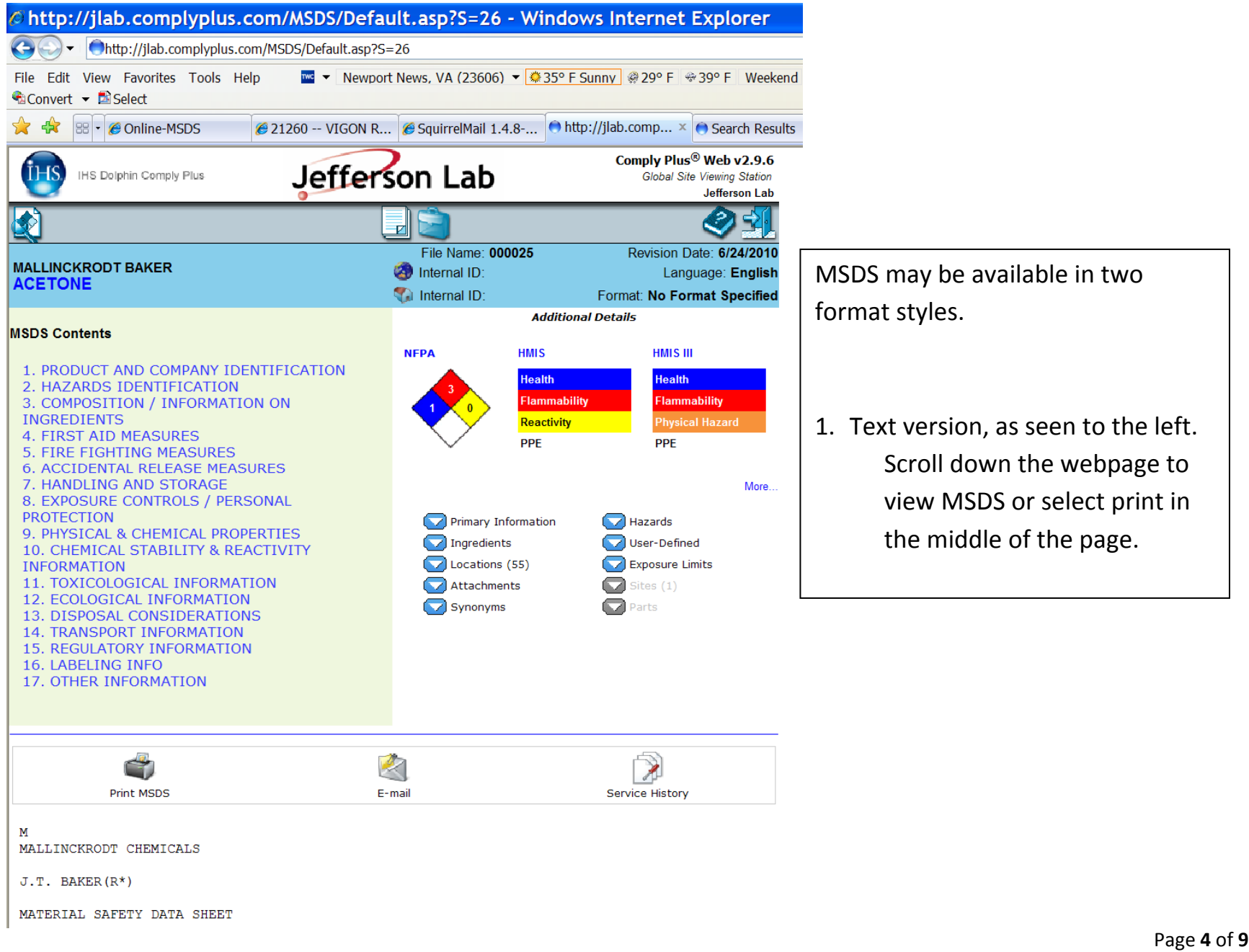

Page 4 of 9 2/9/2011

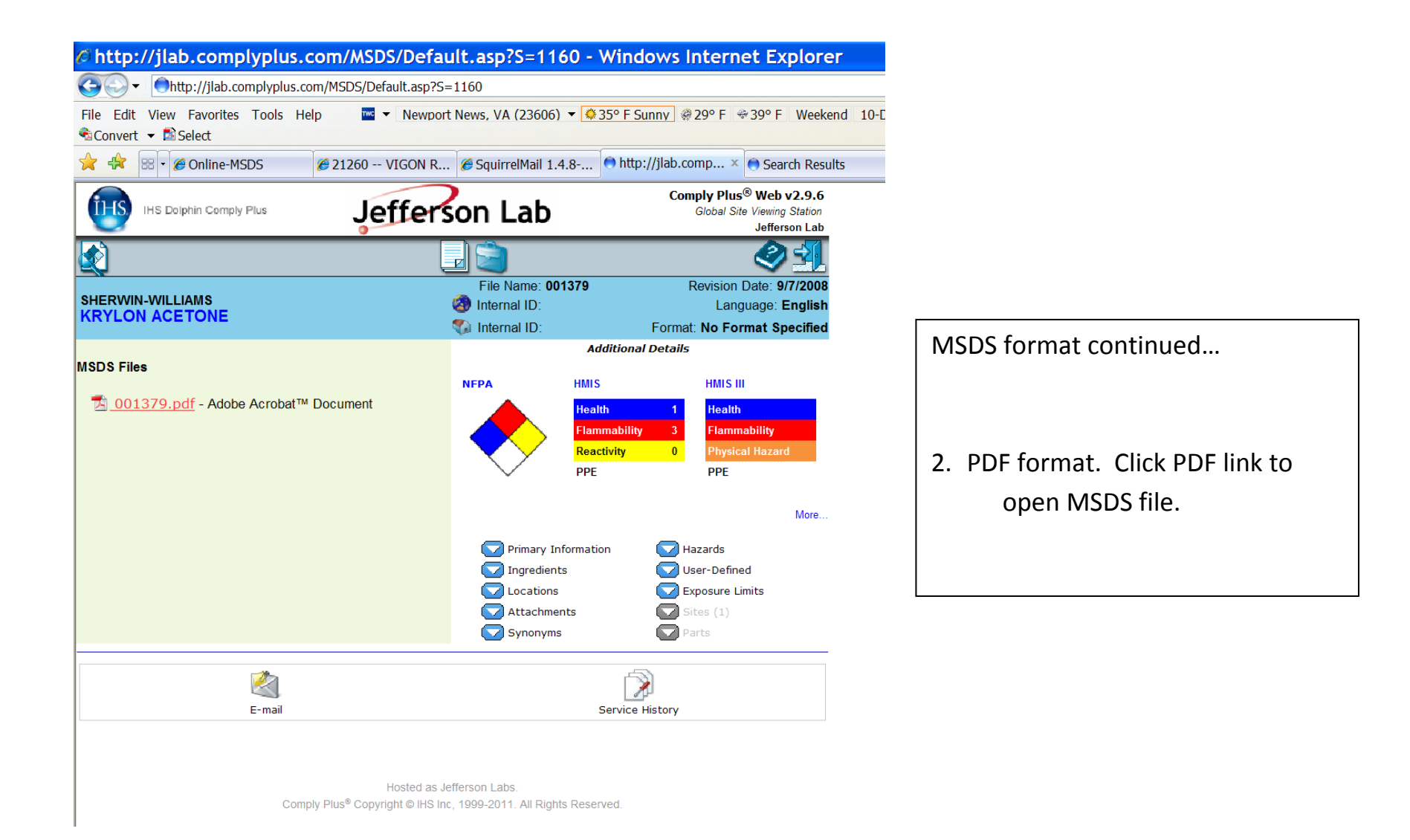

| http://jlab.complyplus                                           | com/Search/default.asp - Wind                                                         | ows Internet Explorer                                                               |
|------------------------------------------------------------------|---------------------------------------------------------------------------------------|-------------------------------------------------------------------------------------|
|                                                                  | .com/Search/default.asp                                                               |                                                                                     |
| File Edit View Favorites Tools<br>☜Convert <del>-</del> ॾेSelect | Help 🔤 🔻 Newport News, VA (23606) 👻                                                   | 🛱 33° F Fair 🗟 29° F 🖶 39° F 🛛 Weekend 10-Day 💘                                     |
| 🚖 🚓 🗄 🛛 🏈 Online-MSDS                                            |                                                                                       | 🔿 http://jlab.comp × 🔿 Search Results                                               |
| IHS Dolphin Comply Plus                                          | Jefferson Lab                                                                         | Comply Plus <sup>®</sup> Web v2.9.6<br>Global Site Viewing Station<br>Jefferson Lab |
| <u></u>                                                          |                                                                                       | 🗟 🗢 🛃                                                                               |
| MSDS Search Center                                               | Search Templates<br>Assign Product Categories                                         | Universal Product Search<br>Browse Products at a Location                           |
| Common Name:                                                     |                                                                                       | Match ALL supplied criteria Match ANY supplied criteria                             |
| Manufacturer:                                                    |                                                                                       | Match Criteria Exactly                                                              |
| Limit the search to one                                          | or more Locations                                                                     | Search) Clear                                                                       |
| Ca                                                               | Hosted as Jefferson Labs.<br>mply Plus® Copyright © IHS Inc, 1999-2011. All Rights Re | eserved.                                                                            |

To search for chemicals located in the building/area click the locations menu.

|                                     | Find    | Clear | Results |   |
|-------------------------------------|---------|-------|---------|---|
| -Acc Site - Transformers            |         |       |         | • |
|                                     |         |       |         |   |
| Building 01                         |         |       |         |   |
| -Building 01A - DC Pwr Trailer      |         |       |         |   |
| -Building 02                        |         |       |         |   |
| + Building 08                       |         |       |         |   |
| Building 08A - K50                  |         |       |         |   |
| Building 10                         |         |       |         |   |
| Building 101 - Hall A               |         |       |         |   |
| -Building 101A - Gas Shed           |         |       |         |   |
| -Building 101B                      |         |       |         |   |
| Building 102 - ESR                  |         |       |         |   |
| -Building 110 - Injector Service Bu | uilding |       |         |   |
| Building 12                         |         |       |         |   |
| – <mark>Building 13</mark>          |         |       |         |   |
| Building 18                         |         |       |         |   |
| Building 19                         |         |       |         |   |
| Building 28                         |         |       |         |   |
| -Building 31                        |         |       |         |   |
| -Building 32A - Spill Equipment S   | Storage |       |         |   |
| Building 32B - Hazwaste storage     | •       |       |         |   |
| -Building 32C - Hazwaste Storage    | Ð       |       |         |   |
| Building 32D - SRF chem storag      | е       |       |         |   |
| -Building 32E - Used Oil storage    |         |       |         |   |
| -Building 34                        |         |       |         |   |
| -Building 34C                       |         |       |         |   |
| Building 34D                        |         |       |         |   |
| -Building 34G                       |         |       |         |   |
| Building 35                         |         |       |         |   |
| E Building 36                       |         |       |         |   |
| Puilding 41A                        |         |       |         | * |
| Building 4 IA                       |         |       |         |   |

Select building/area and click "OK"

Page 7 of 9 2/9/2011

| http://jlab.complyp                                        | olus.com/Search/default.asp?PAGEL                                                                    | DADED=1&E=1&PICKTYPE=1&DF=&CHOSEN                                                                                    |
|------------------------------------------------------------|----------------------------------------------------------------------------------------------------|----------------------------------------------------------------------------------------------------|
| Gov Ohttp://jlab.comply                                    | plus.com/Search/default.asp?PAGELOADED=1&E=1&PI                                                      | CKTYPE=1&DF=&CHOSEN=16&TextLang=0&radMatch=All&Shee                                                                  |
| File Edit View Favorites Too<br>�arrow Convert → Select    | ols Help 🔤 🔻 Newport News, VA (23606) 👻 💈                                                            | <mark>≋33° F Fair</mark> ⊗ 29° F ⊗ 39° F Weekend 10-Day 💘 🕶 🕶                                                        |
| 🔶 🕀 😁 🗸 🍘 Online-MSDS                                      | 🍘 21260 VIGON R 🍘 SquirrelMail 1.4.8                                                                 | . ● http://jlab.comp × ● Search Results                                                                              |
| IHS Dolphin Comply Plus                                    | Jefferson Lab                                                                                        | Comply Plus <sup>®</sup> Web v2.9.6<br>Global Site Viewing Station<br>Jefferson Lab                                  |
|                                                            |                                                                                                    | 🗟 🖉 🛃                                                                                                    |
| MSDS Search Center                                         | Search Templates<br>Assign Product Categories                                                        | Universal Product Search<br>Browse Products at a Location                                                            |
| Common Name:<br>Manufacturer:<br>Locations 🖹 🂥 Building 13 |                                                                                                    | <ul> <li>Match ALL supplied criteria</li> <li>Match ANY supplied criteria</li> <li>Match Criteria Exactly</li> </ul> |
|                                                            | Hosted as Jefferson Labs.<br>Comply Plus <sup>®</sup> Copyright © IHS Inc, 1999-2011. All Rights Res | Search Clear      Click here to submit your search criteria.  erved.                                                 |

Click search.

Page 8 of 9 2/9/2011 Search Results

Total MSDSs Found: 26

| Info      |    | Common Name                                                                     | Manufacturer                 | Revision I |
|-----------|----|---------------------------------------------------------------------------------|------------------------------|------------|
| <b>\$</b> | 4  | 1 GREASELESS LUBRICANT, 00116, 01128, 00105, 00155, 00122 - 1<br>TRIGGER SPRA   | LPS LABORATORIES             | 1/31/2     |
| <b>%</b>  | ٩, | 133H ANTI-SEIZE LUBRICANT 40Z., 80071                                           | PERMATEX                     | 4/28/2     |
| <b>%</b>  | ٩, | 2-CYCLE CHAIN SAW ENGINE OIL                                                    | OMARK INDUSTRIES             | 3/20/1     |
| <b>%</b>  | ٩, | 765-1069 STA-BIL FUEL STABILIZER                                                | GOLD EAGLE                   | 2/10/1     |
| <b>%</b>  | ٩, | BAR & CHAIN LUBRICANT                                                           | STIHL                        | 3/9/1      |
| <b>%</b>  | ٩, | BRAKE FLUID DOT 3                                                               | PENNZOIL-QUAKER STATE CANADA | 11/11/2    |
| <b>%</b>  | ٩, | BULK LIQUID                                                                     | WD-40                        | 3/1/2      |
| <b>%</b>  | ٩, | DECROLON SPRAY ENAMEL, GLOSS BLACK                                              | SHERWIN-WILLIAMS             | 3/31/2     |
| <b>%</b>  | ٩  | FLUID FILM, RUST & CORROSION PREVENTATIVE & LUBRICANT, AEROSOL (AS)             | EUREKA CHEMICAL              | 1/1/2      |
| <b>%</b>  | ٩, | GASOLINE, UNLEADED AUTOMOTIVE                                                   | EXXON MOBIL                  | 11/20/2    |
| <b>%</b>  | ٩, | GENETRON 22                                                                     | HONEYWELL                    | 11/16/     |
| <b>%</b>  | ٩  | GREAT STUFF WINDOW AND DOOR INSULATING FOAM SEALANT 160Z HC ES                  | DOW CHEMICAL                 | 9/11/      |
| <b>%</b>  | ٩, | HEAVY DUTY BRAKE FLUID, DOT 3                                                   | ARMOR ALL/STP PRODUCTS       | 10/20/     |
| <b>%</b>  | ٩  | KRYLON INDUSTRIAL MAINTENANCE & TOUCH UP SPRAY COLORS - 3<br>IM3/KRI            | SHERWIN-WILLIAMS             | 7/26/      |
| <b>%</b>  | ٩, | ODORLESS CHARCOAL LIGHTER                                                       | KINGSFORD                    | 10/1/      |
| <b>%</b>  | ٩, | PAINT THINNER                                                                   | PARKS                        | 2/4/       |
| <b>%</b>  | ٩, | PENETRATING SEALER                                                              | AQUA MIX                     | 4/23/      |
| <b>%</b>  | ٩, | PINE DISINFECTANT & CLEANER                                                     | ZEP MANUFACTURING            | 4/4/       |
| <b>%</b>  | ٩, | PREMIER ICE MELTER                                                              | C.P. INDUSTRIES              | 7/31/      |
| <b>%</b>  | ٩  | PROFESSIONAL INVERTED MARKING PAINT AEROSOL, 2524838, 2544838, 2545838, 2564838 | RUST-OLEUM                   | 9/7/2      |
| <b>%</b>  | ٩, | R-O-L PRIMER LT GRAY                                                            | ZYNOLYTE PRODUCTS            | 5/17/      |
| _         | -  | CLIDED WHITE MILLTLUIDDOCE ODEACE (NILCT ODADE 2) CL3150 CL3151                 |                              |            |

List of chemical related to the location you selected will appear.

You may view MSDSs by selecting Common Name.